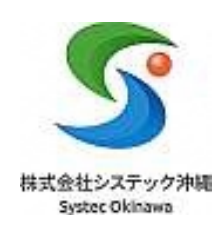

## 「那覇市給食施設栄養定期報告システム」 利用説明書

2024.4

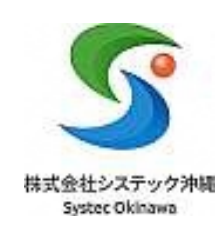

## はじめに

# 本書は、「那覇市給食施設栄養定期報告システム」の各施設側の利用説明書となります。

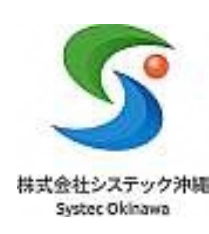

目次

| ▶アカウント設定 | <u>P4~6</u>   |
|----------|---------------|
| >ログイン    | <u>P7~11</u>  |
| ▶アプリ説明   | P12~13        |
| > 栄養定期報告 | <u>P14~24</u> |
| ≻結果返し    | <u>P25~27</u> |
| ≻お知らせ    | <u>P28~29</u> |

# アカウント設定

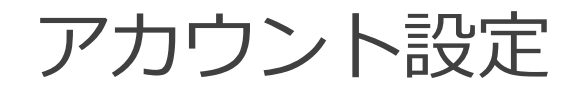

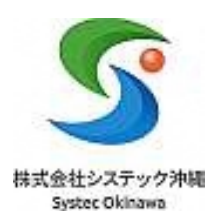

#### ①以下の招待メール内のパスワード設定リンクをクリックします。 那覇市保健所で把握しているメールアドレスへ招待メールを送付しています。 ※新規で利用希望の場合は那覇市保健所へメールアドレスの登録手続きをお願いします。

| 差出人 那覇市保健所 < notifications@jibun-ap                            | ps.jp> 🔞                                                                         |
|----------------------------------------------------------------|----------------------------------------------------------------------------------|
| 宛先 🕜                                                           |                                                                                  |
| 返信先                                                            |                                                                                  |
| 件名 那覇市保健所の会員ページに招待されまし                                         | た                                                                                |
| 那覇市保健所 の会員ページに招待され;                                            | ました。                                                                             |
| 下記の URL にアクセスし、バスワード                                           | を設定してください。                                                                       |
| https://app.jibun-apps.jp/page/                                | <pre>companies/Iyvy16bKlCKV23xI07Zd/page_user_invites/TBxZU9bMCkFX3QAGXTUE</pre> |
| バスワード設定後、下記の URL よりロ<br><u>https://app.jibun-apps.jp/page/</u> | グインが可能です。<br>companies/Iyvy16bKlCKV23xI07Zd/page_apps/                           |
| このメールの返信先は、会員ページの管<br>ご不明な点がありましたらご返信くださ                       | 理者に設定されています。<br>い。                                                               |
| ※このメールに心当たりがない場合・招<br>バスワードを設定するまで、あなたのア                       | 待を承認しない場合は、このメールを破棄してください。<br>カウントは作成されません。                                      |
|                                                                |                                                                                  |
|                                                                |                                                                                  |

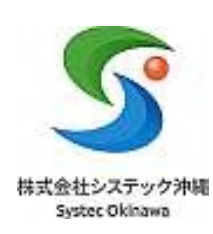

#### ②「お名前」「メールアドレスが」が正しいことを確認後 任意パスワードを入力し「ユーザー登録する」ボタンをクリックして下さい。

| ようこそ、那覇市保健所へ                       |                  |
|------------------------------------|------------------|
| 利用者登録のため、パスワードを設定してください。           | ●■ パスワード (8文字以上) |
| 所属企業の設定により、パスワード強度を指定されている場合があります。 | Abcd1234         |
| お名前                                | 入力したパスワードを       |
| テスト小学校                             | 確認できます。          |
| メールアドレス                            | ※パスワードは忘れず       |
|                                    | に管理して下さい。        |
| (8月) パスワード (8文字以上)                 |                  |
|                                    | パスワードの表示         |
| 📷 パスワード (確認)                       |                  |
|                                    |                  |
|                                    |                  |
| ユーザー登録する                           |                  |
|                                    |                  |

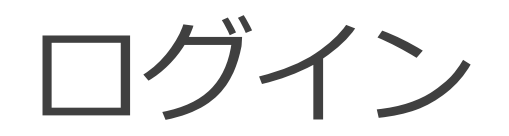

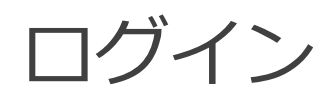

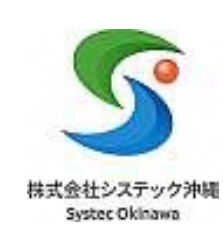

#### ①以下の招待メール内のログインリンクをクリックします。

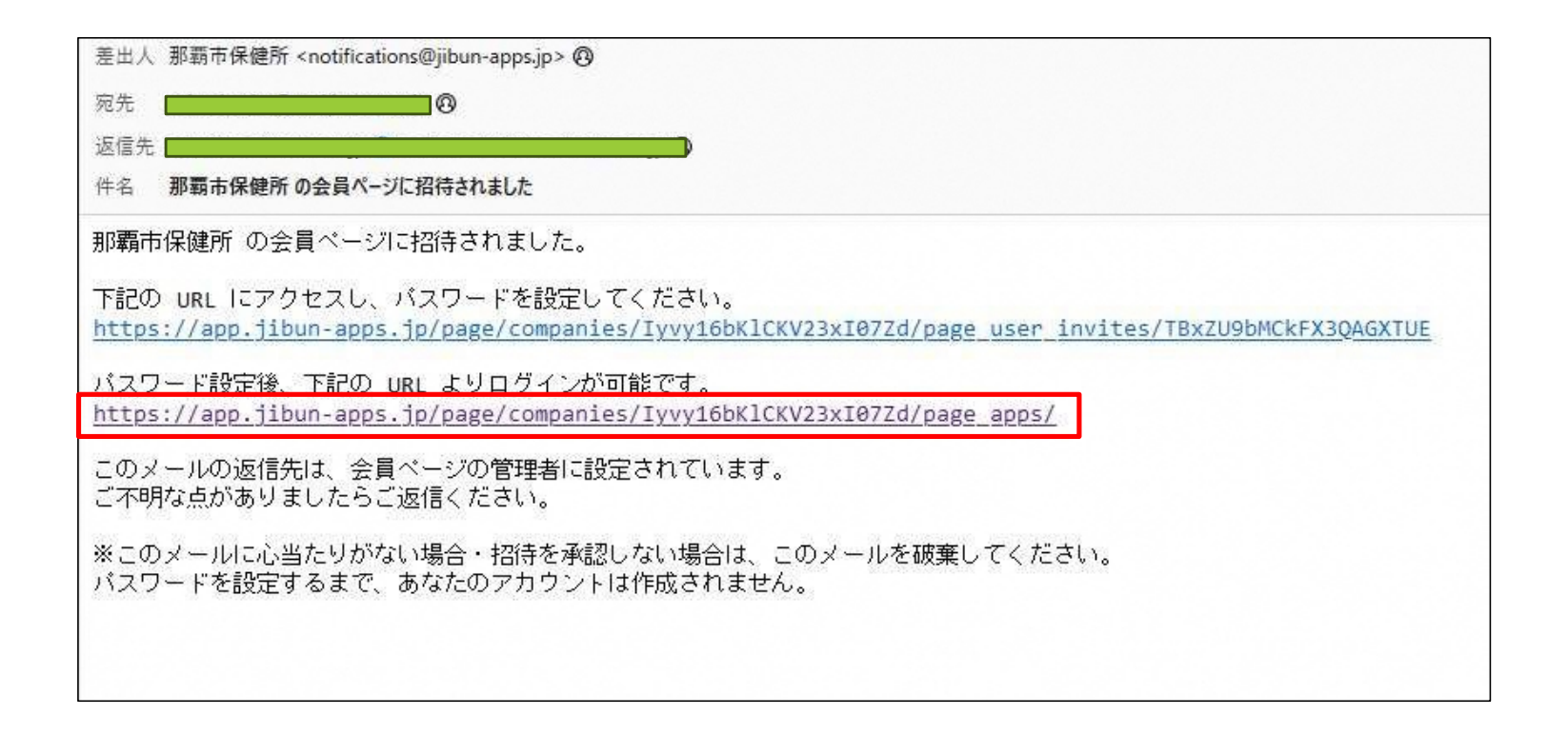

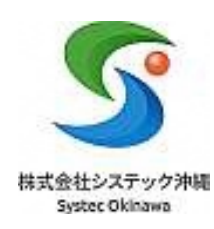

## ③「メールアドレス」「パスワード」を入力後 「ログインする」ボタンをクリックします。

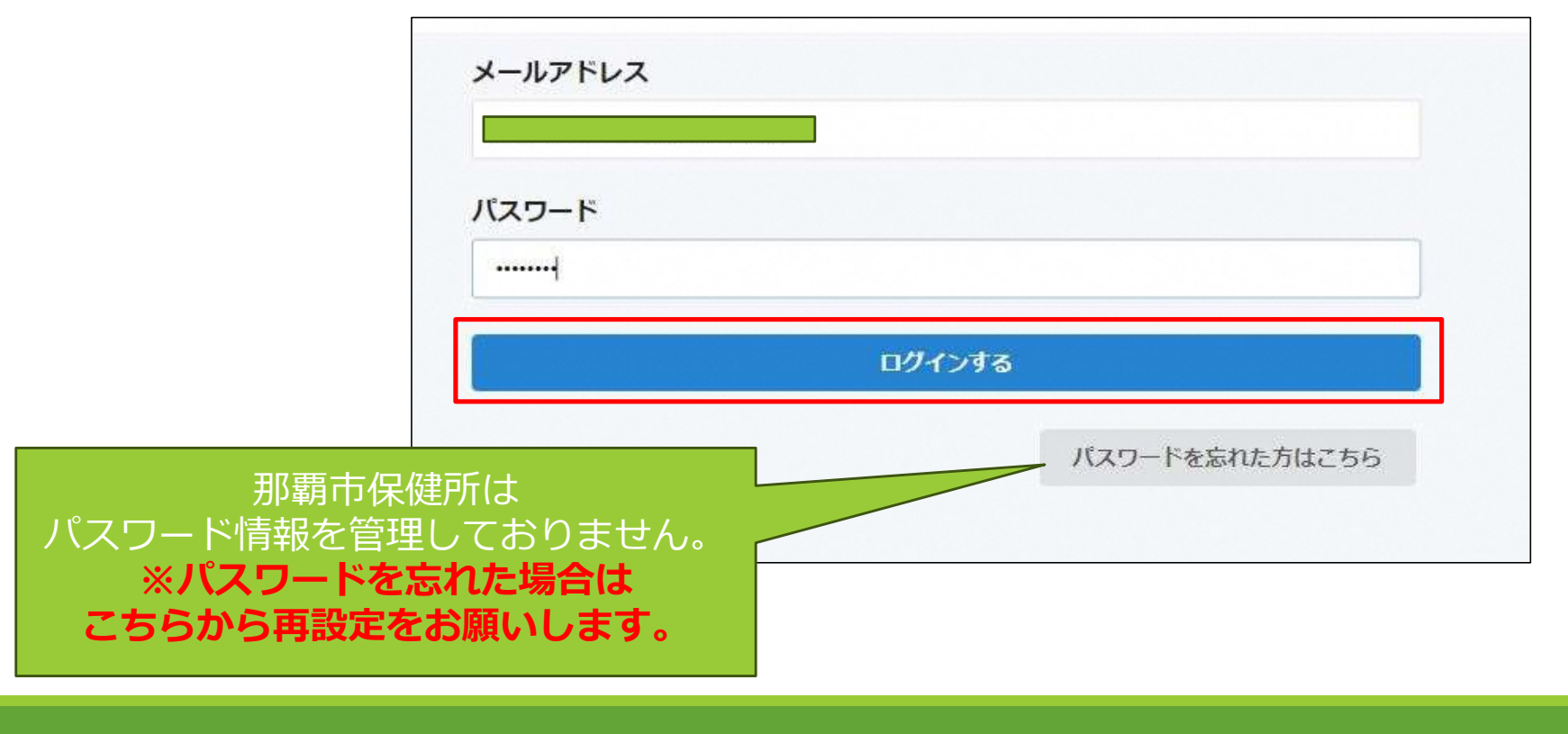

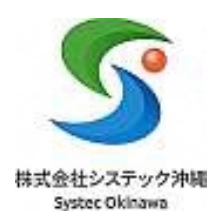

#### ③以下のトップ画面が表示されます。

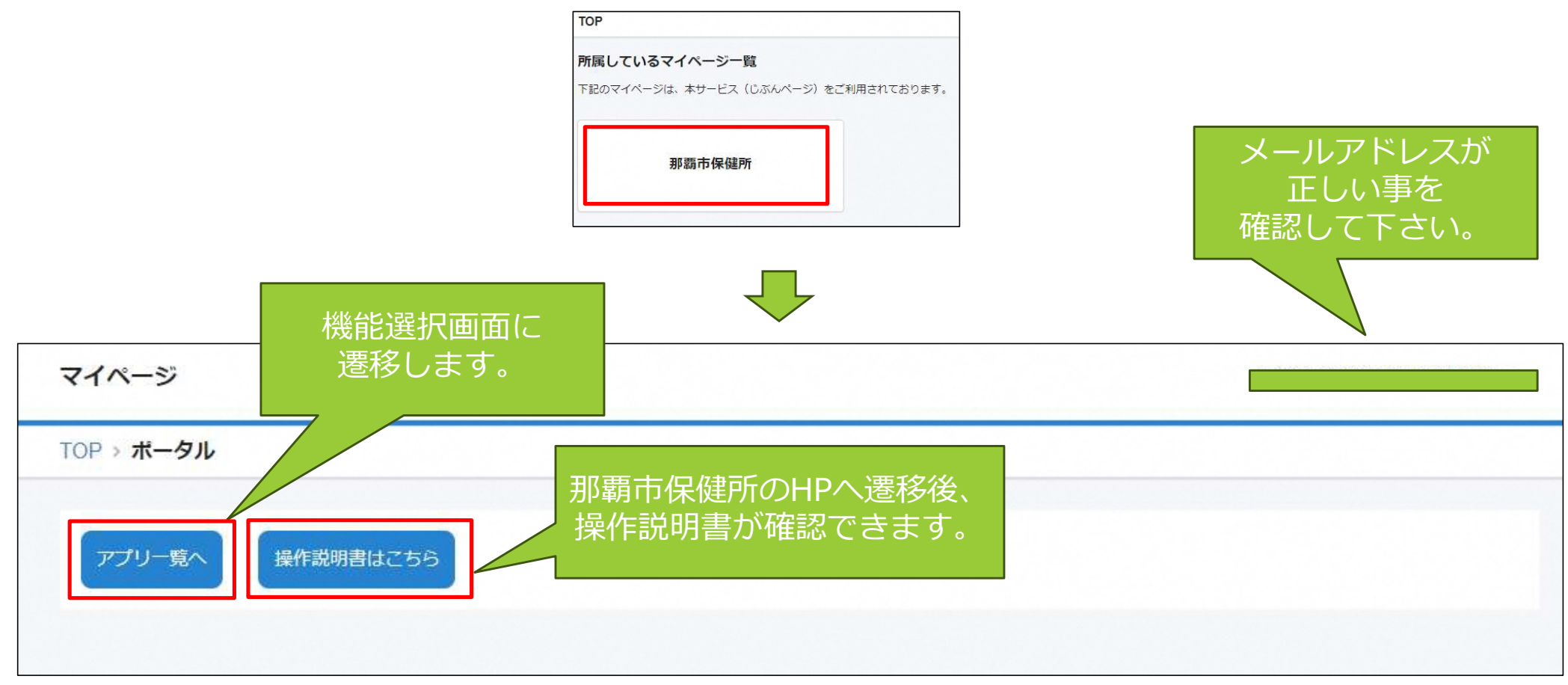

#### ④「アプリー覧へ」をクリックした際に以下が表示されます。

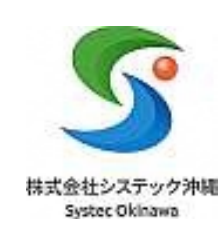

| マイページ       |      |      |
|-------------|------|------|
| TOP > アプリー覧 |      |      |
| 那覇市保健所      |      |      |
|             |      |      |
| 栄養定期報告      | 結果返し | お知らせ |
|             |      |      |

# アプリ説明

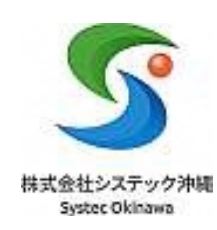

## 各アプリの機能説明

# ● 栄養定期報告を行う機能 ・ 栄養定期報告を行う機能 ・ 報告内容の追加及び編集 ・ 那覇市保健所とのコミュニケーション機能

#### ●結果返し

・報告内容の評価結果を確認する機能

## ●お知らせ

・「結果返し連絡」「研修会連絡」など那覇市保健所からの通知を 受け取る機能

## 栄養定期報告

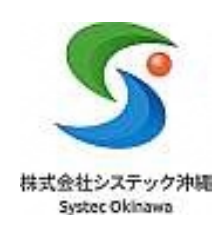

## 栄養定期報告

過

#### ①報告書を作成 「レコード追加」ボタンをクリックします。

|   |         |             | 栄養定期報告 |                |
|---|---------|-------------|--------|----------------|
|   | • VJ-F¥ | 文字を入力して検索する | 後來 🤨   | 1 件<br>1 ~ 1を表 |
|   |         | 作成日         | 施設名    | 記入者            |
| 詳 |         | 2024/02/22  | テスト小学校 | テスト太郎          |

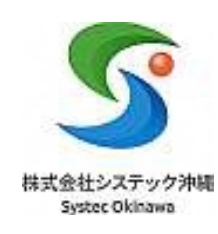

#### 施設情報(確認用)が表示されます。 那覇市保健所が把握している基本情報です。 変更がある場合は別途、那覇市保健所へコメントで連絡をお願いします。

| 施設情報(確認用)                     |                        |                              |                           |    | ¶<br>編集画面に    | F成日<br>遷移     | 施設名    |
|-------------------------------|------------------------|------------------------------|---------------------------|----|---------------|---------------|--------|
| <b>第二年刊 事業番号</b><br>9         |                        | (10)24                       |                           | 詳細 |               | 2024/03/07    | テスト小学校 |
| <b>1887年77 施設種類</b><br>学校     | 単語不可 学校選択肢<br>学校給食センター | le -                         | <sup>編集不到</sup> 児童福祉施設選択肢 |    |               | <br>メントは      |        |
| 887年3 施設番号<br>901024          |                        | <b>北京村 指定</b><br>指定          |                           |    | <br>詳約<br>確認で | できます。         |        |
| M\$\$747 法人名                  | 施設名? デスト小学校            | 0                            | (###RTO) 施設長名<br>システック太郎  |    | 詳しく           | くは <u>こちら</u> |        |
| <b>8877司 郵便番号</b><br>900-0012 |                        | <b>進気不可 住所</b><br>那覇市泊3-15-5 |                           |    |               |               |        |

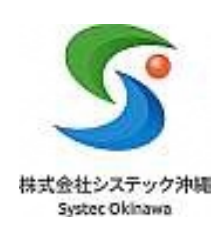

#### 報告情報を入力します。 「1回あたりの食数」は、+ボタンを押すことで対象者の行を追加できます。

| 作成日    |         | 0 | <b>システック太郎</b> |   |        | 栄養士代表 | 生代表 |  |
|--------|---------|---|----------------|---|--------|-------|-----|--|
| 57-07  | 合数      | 6 |                |   | システックル |       | alp |  |
| 572.90 | 対象者     |   | 朝              |   | 昼      |       | 夜   |  |
| + -    | 3 歳未満   | × | 10             | 食 | 100    | 食     | 150 |  |
| -      | 3 歲以上   | × | 20             | 食 | 200    | 食     | 250 |  |
| -      | 児童(小学校) | × | 30             | 食 | 300    | 食     | 350 |  |
| F      |         |   |                |   |        |       |     |  |

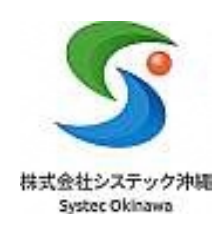

#### 必須項目で、該当がない場合などは0を入力して下さい。 例:運営方式が直営の場合、委託の欄は「0人」で入力

| 給食従事者数           |   |       |   |              |   |       |      |
|------------------|---|-------|---|--------------|---|-------|------|
| 直営               |   |       |   |              |   |       |      |
| 常勤               |   |       |   |              |   |       |      |
| <b>8</b> 種 管理栄養士 |   |       |   | <b>网</b> 栄養士 |   |       |      |
| 10               |   |       | А | 11           |   |       | X    |
| <b>秋</b> 調理師     |   | 🜌 調理員 |   |              |   | 🛤 その他 |      |
| 12               | А | 13    |   |              | Х | 0     | X    |
| 非常勤              |   |       |   |              |   |       |      |
| <b>細</b> 管理栄養士   |   |       |   | 🚧 栄養士        |   |       |      |
| 14               |   |       | Х | 15           |   |       | 人    |
| 8年 調理師           |   | 🚳 調理員 |   |              |   | 🛤 その他 |      |
| 16               | Х | 17    |   |              | Х | d     | \$ X |
|                  |   | L     |   |              |   | L     |      |

| 栄養項目                                                                                 |               |                          |         | 5                         |
|--------------------------------------------------------------------------------------|---------------|--------------------------|---------|---------------------------|
| 栄養項目<br>児童福祉施設】①:3歳未満 ②:3歳以上<br>【学校】①:小学校 ②:中学校<br>【上記以外】①に入力して下さい。<br>①:3歳未満児または小学生 | 2の<br>①入<br>下 | 入力エリアは<br>カエリアの<br>にあります |         | 株式金社システッ<br>Systec Okinav |
| ■<br>1人1日当たりの給与栄養量<br>目標量                                                            |               | 給与量                      | 入力値は例です |                           |
| <b>6月</b> エネルギー                                                                      |               | <br>▲58 エネルギー            |         |                           |
| 500                                                                                  | kcal          | 600                      | kcal    |                           |
| ◎■たんぱく質                                                                              |               | きぬ たんぱく質                 |         |                           |
| 60                                                                                   | g             | 65                       | 9       |                           |
| 8月 脂質                                                                                |               | <b>◎</b> 溯 脂質            |         |                           |
| 50                                                                                   | g             | 55                       | g       |                           |
| ◎ カルシウム                                                                              |               | 🜌 カルシウム                  |         |                           |
| 40                                                                                   | mg            | 45                       | mg      |                           |

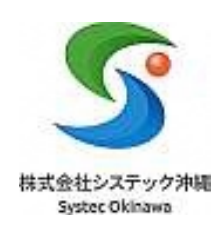

## 報告情報を入力後、画面最下部の「追加する」ボタンをクリックし報告完了となります。

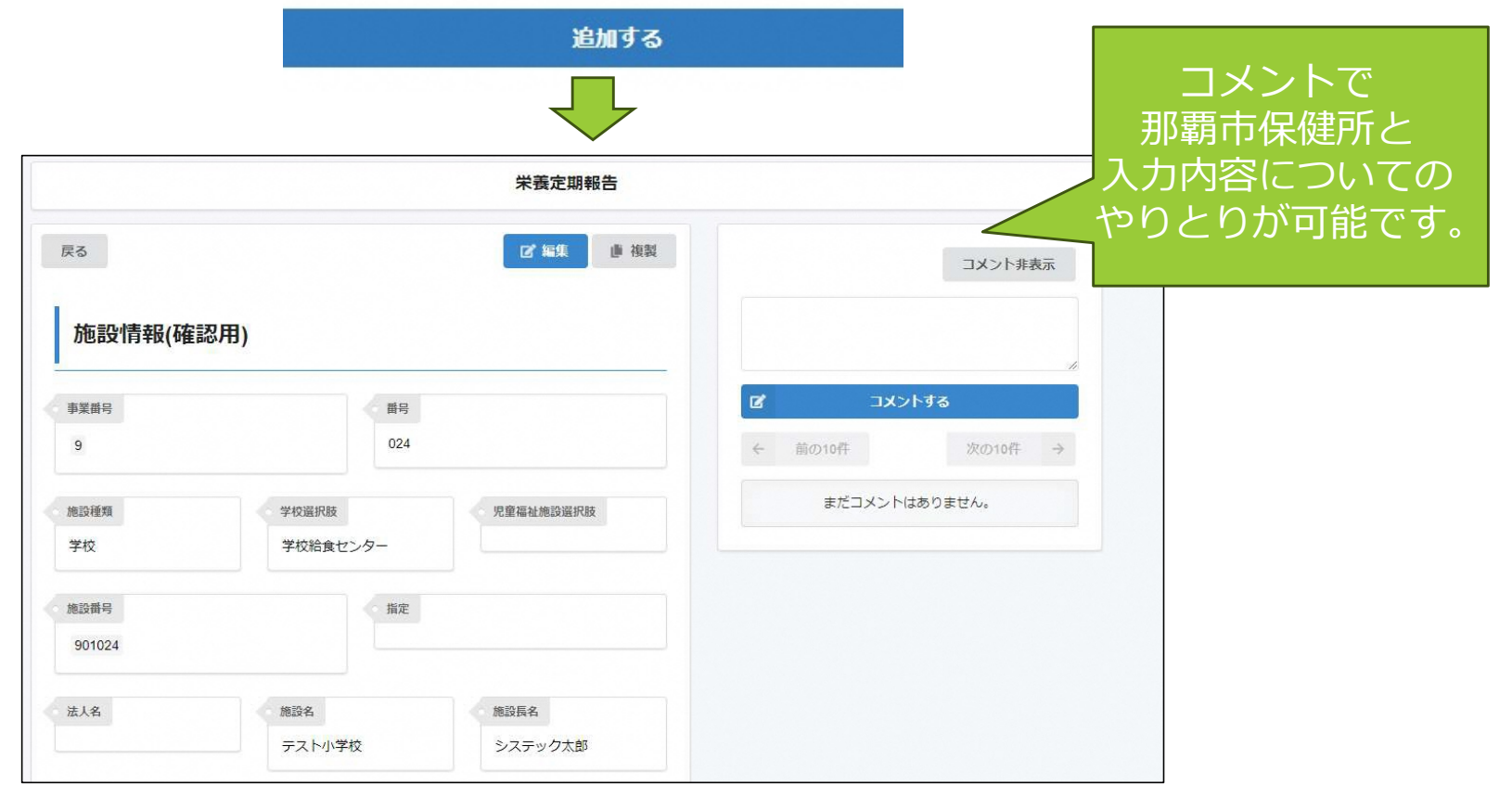

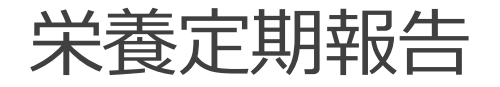

#### ②那覇市保健所からのコメントを確認 コメント通知メールのURLをクリックします。 例:報告書の内容についての確認依頼など

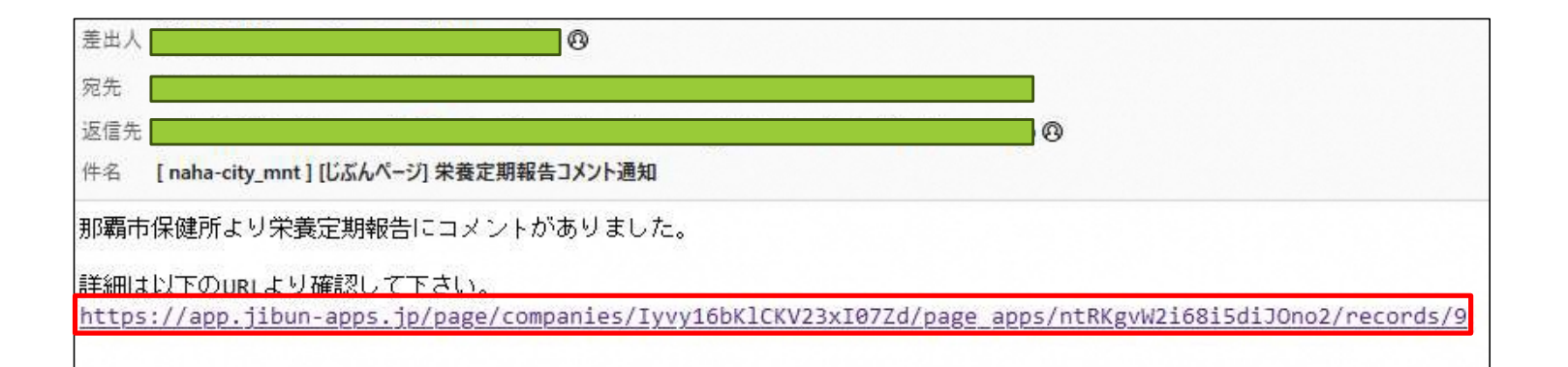

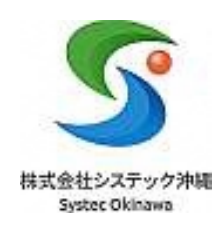

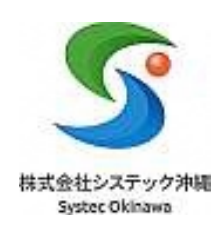

#### コメント内容を確認し(A)、修正がある場合は、「編集」(B)をクリックして下さい。

|                | 栄養定期報告                                     |                                                                       |
|----------------|--------------------------------------------|-----------------------------------------------------------------------|
| 戻る             | (B) ☑ 編集 連 複製                              | コメント非表示                                                               |
| 施設情報(確認用       | 月)                                         |                                                                       |
| 事業番号           | 番号                                         | ☑ ⊐メ>トする                                                              |
| 9              | 024                                        | ← 前の10件 1~1件目 次の10件 →                                                 |
| 施設種類<br>学校     | 学校選択肢         児童福祉施設選択肢           学校給食センター | <b>那覇市健康増進課</b> 2024/03/07 11:51<br>ビタミンAの桁数が誤っています。 (A)<br>修正お願いします。 |
| 施設番号<br>901024 | 指定                                         |                                                                       |

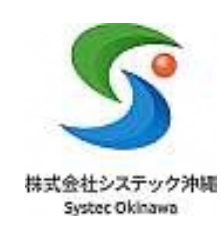

値の修正を行い、画面最下部の「更新する」ボタンをクリックします。

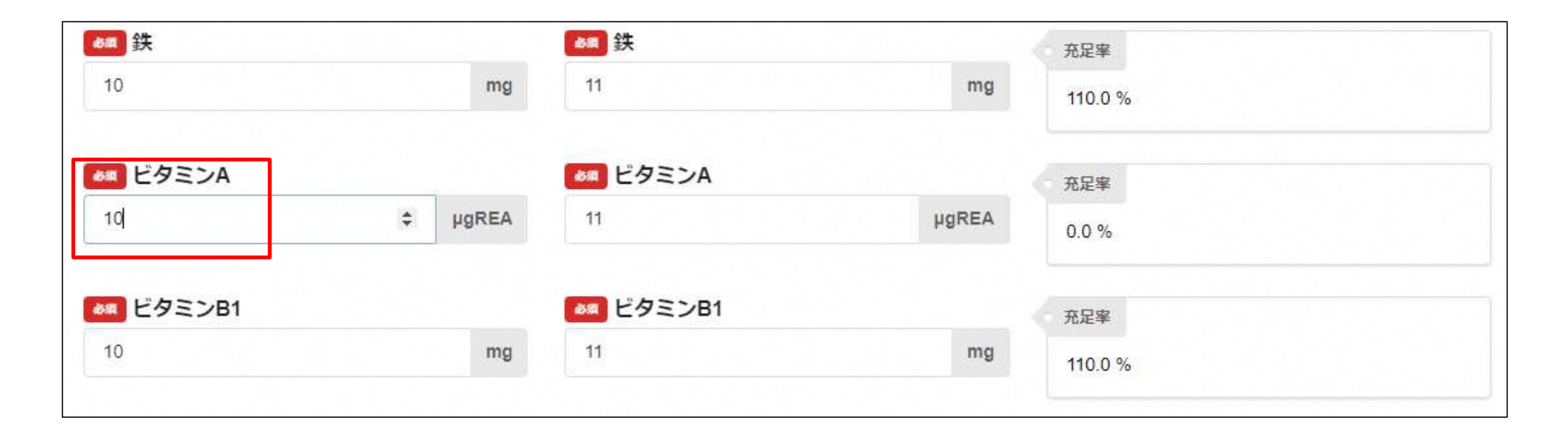

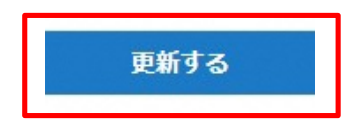

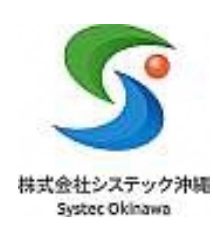

#### 修正後、コメントを入力し、「コメントする」をクリックします。 ⇒自動的に那覇市保健所へ通知されます。

|       | 栄養定期報告                        |                                                                                                  |
|-------|-------------------------------|--------------------------------------------------------------------------------------------------|
|       | ■ 複製                          | コメント非表示                                                                                          |
| 用)    |                               | ビタミンAの数値を修正しました。<br>ご確認お願いいたします。                                                                 |
|       | 番号                            | ■ コメントする                                                                                         |
|       | 024                           | ← 前の10件 1~1件目 次の10件 →                                                                            |
| 学校選択肢 | 児童福祉施設選択肢                     | <b>那覇市健康増進課</b> 2024/03/07 11:51<br>ビタミンAの桁数が誤っています。<br>修正お願いします。                                |
|       | <b>用)</b><br>学校選択肢<br>学校治食セング | ご 編集       ● 複製         用)       ● 日         型校選択肢       児童福祉施設選択肢         学校選択肢       児童福祉施設選択肢 |

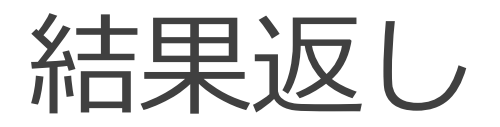

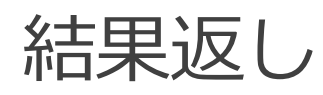

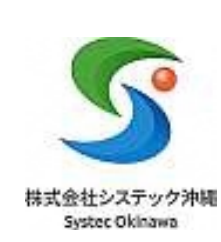

## ①結果返しの連絡メールを受領後、じぶんページにログインし「結果返し」をクリックします。

| 差出人<br>宛先<br>返信先                                                                                                    | — 本URLは<br>お知らせ情報の<br>URLとなります。 |
|----------------------------------------------------------------------------------------------------|---------------------------------|
| 件名 [じぶんページ] 結果返し情報 お知らせ通知                                                                                                    | 以下より結果返しを                       |
| 那覇市保健所より結果返しについてのお知らせがありました。<br>詳細は以下のURLより確認して下さい。<br>https://app.jibun-apps.jp/page/companies/Iyvy16bKlCKV23xI07Zd/page_apps/Cduo8KF8Ul7HnHF9XORa | ご唯認下さい<br>/records/4            |
| マイページ                                                                                                    |                                 |
| TOP > アプリー覧                                                                                                    |                                 |
|                                                                                                    |                                 |

|        | (ř     |         |
|--------|--------|---------|
| 栄養定期報告 | 結果返し   | お知らせ    |
|        | MAKE U | 65A 9 C |

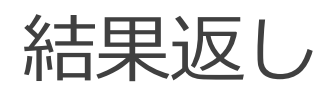

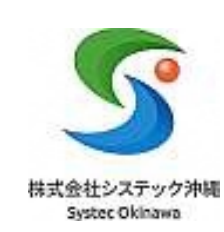

#### 「詳細」ボタンをクリックし、評価内容を確認します。

| たんぱく町(P)<br>43.3 % を |            |                        | 虛詞(F)<br>82.5 % |           |              | 廣水<br>-25.8     | 疏冰化物(C)<br>-25.8 % |               |            |      |            |              |                    |             |              |
|----------------------|------------|------------------------|-----------------|-----------|--------------|-----------------|--------------------|---------------|------------|------|------------|--------------|--------------------|-------------|--------------|
|                      |            |                        |                 |           |              |                 |                    |               |            |      |            |              |                    |             |              |
| エネルギー                | - たんば      | <<br>香<br>脂<br>%<br>12 | 質 カル の 0 % 114  | シウム<br>2% | 鉄<br>111.1 % | ピタミン<br>109.0 % | VA ビタミ             | ンB1 ビ<br>% 10 | タミンB2      | ビタミ: | ×C 1       | 良物編<br>105 2 | <b>総新催</b> 1<br>%  | 食塩相<br>1047 | 当里<br>%      |
| 前回の充足率               |            |                        |                 |           |              |                 |                    |               |            |      |            |              |                    |             |              |
|                      | A          | A                      | A               | A         |              | A               | A                  | A             | A          |      | A          |              | A                  |             | A            |
| æ                    | エネル<br>ギー  | たんば<br>く首              | 「四日             | - 5       | ルシム          | B.              | ビタミ<br>ンA          | 년 9 년<br>281  | ビタミ<br>ンB2 |      | ビタミンC      |              | 食物植植               |             | 食塩相<br>当量    |
|                      | 120.0<br>% | 108.3<br>%             | 110.0<br>%      | 1         | 12.5         | 110.0<br>%      | 110.0<br>%         | 110.0<br>%    | 110.<br>%  | >    | 110.0<br>% |              | 110.0<br>%         |             | 110.0<br>%   |
| 足率                   | 充足寧        | 充足军                    | 充足率             | я         | 足軍           | 充足率             | 充足寧                | 充足率           | 充足調        |      | 充足寧        |              | 充足寧                |             | 充足率          |
|                      | kcal       | g                      | g               | n         | 1g           | mg              | μgREA              | mg            | mg         |      | mg         |              | g                  |             | g            |
| 与量                   | エネル        | たんば<br>く質              | ( 1811<br>FF    | 25<br>25  | ルシム          | 鉄               | ビタミ<br>ンA          | ビタミ<br>ンB1    | ビタ3<br>ンB2 |      | ビタミ<br>ンC  |              | 食物植<br>維           |             | 食塩相<br>当量    |
|                      | kcal       | g                      | g               | n         | Ig           | mg              | μgREA              | mg            | mg         |      | mg         |              | g                  |             | g            |
|                      | ±=         | <日<br>60               | 50              | Ś         | 40           | 10              | 5A =               | 5B1<br>10     | 5B2<br>10  | 19   | 5č=        |              | actiona<br>維<br>10 |             | 当<br>新<br>10 |

#### ご提出いただいた栄養定期報告書に対して 那覇市保健所栄養士がコメントを記載しています。 (例)

#### まとめコメント

すべての栄養素はおおむね目帳量を満たしています。 また、前回提出の報告者と比較すると(栄養素を入力)が改善傾向にあり、ご反力をされたことが見受けられます。 PFC比がバランス良く場成されていることから、継続的に栄養管理された食事を提供していることが伺えます。この結果を参考に、引き続き栄養・給食管理に努めて いただきますようお願いいたします。

各施設での事業評価などでご活用下さい。 ※現在PDF出力機能はありません。 必要に応じてブラウザの「印刷」から 各自で出力お願いします。

# お知らせ

## お知らせ

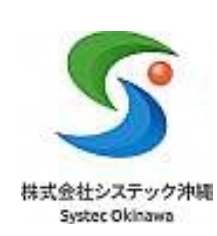

#### ①お知らせ通知の連絡メールを受領後、以下のURLをクリックして下さい。

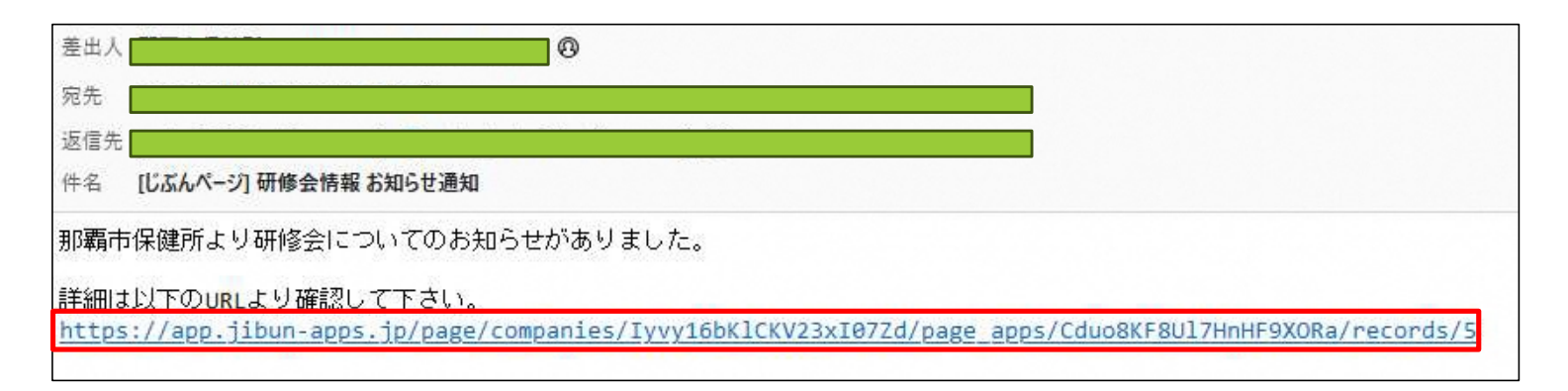

| お知らせ                               |                                        |
|------------------------------------|----------------------------------------|
| 反る                                 | 給食施設関連情報を                              |
| ま知らせ日<br>2024/03/06                | 活ての知ららしよう。                             |
| ກອະວັນ                             |                                        |
| 研修会                                |                                        |
| NB                                 |                                        |
| 4月20日に研修金を行います。<br>施設の管接着ってご参加下さい。 |                                        |
| ※約ファイル                             | ······ · · · · · · · · · · · · · · · · |
|                                    |                                        |